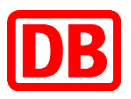

# Elektronischer Befähigungsausweis für Sicherungspersonale (ElBa)

Anleitung für die Erstanmeldung in der App

# 1.1 Erstanmeldung für externe Sicherungspersonale

# Voraussetzung für die Erstanmeldung:

- $\Rightarrow$  ELBA-App ist auf dem Endgerät installiert
- ⇒ Es ist ein Authenticator-App installiert (Google oder Microsoft)
- $\Rightarrow$  Google Chrome muss installiert sein.

 $\Rightarrow$  Sie sind im ElBa System mit Ihrem E-Mail-Postfach\* registriert. Über dieses E-Mail-Postfach werden Sie ein Passwort für die Anmeldung bekommen

\* Bei Fragen zur E-Mail-Adresse bitte den zuständigen Sachbearbeiter kontaktieren

Schritt 1 Temporäres Passwort erhalten und zwischenkopieren

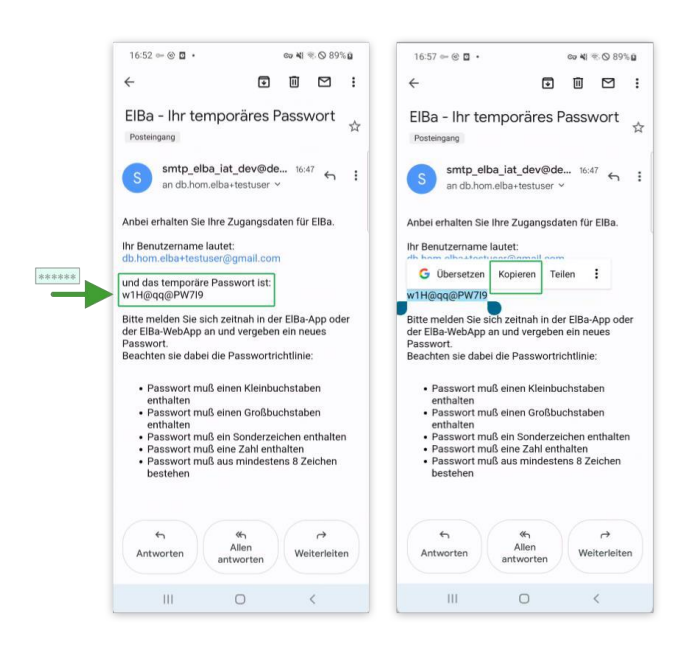

Prüfen Sie in Ihrem E-Mail-Postfach, ob Sie eine E-Mail mit dem Betreff "ElBa - Ihr temporäres Passwort" erhalten haben. Falls Sie die E-Mail nicht in Ihrem Postfach sehen, prüfen Sie bitte den Spam-Ordner.

Die Anmeldedaten aus dieser E-Mail (Benutzername und temporäres Passwort) benötigen Sie für die Erstanmeldung in der ElBa App.

Tipp: Kopieren Sie durch langes Drücken auf temporäres Passwort den gesamten Inhalt des Passwortes für die weitere Verwendung.

# Schritt 2 ElBa App starten

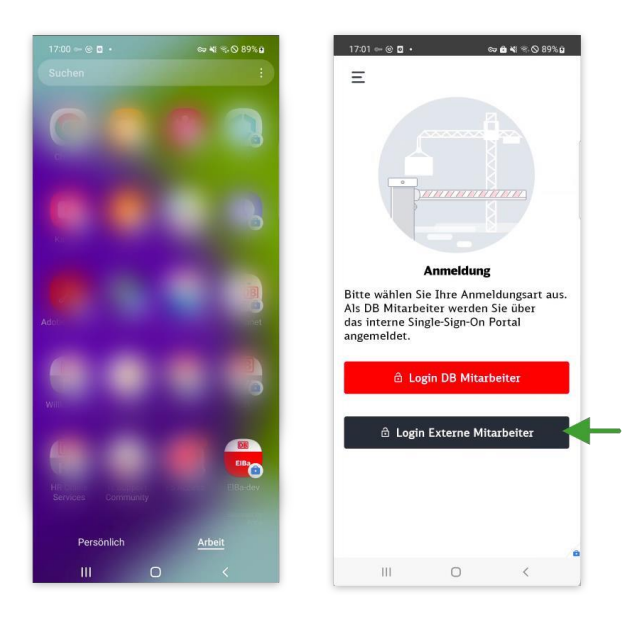

Öffnen Sie die ElBa Anwendung.

Falls Sie beide Bereiche auf Ihrem Android Smartphone haben ("Persönlich" und "Arbeit"), suchen Sie die ElBa Anwendung in einem der Bereiche (siehe Screen).

Als nächstes wählen Sie durch tappen einen der beiden Buttons Ihre Anmeldungsart.

#### Schritt 3 Temporäres Passwort eingeben

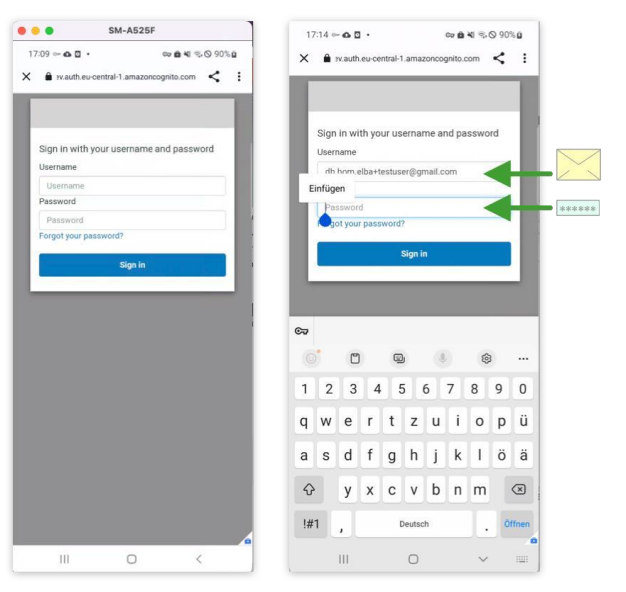

In folgender Maske geben Sie unter Username den Benutzername aus der E-Mail (S. Schritt 1) und das Temporäre Passwort ein.

Das Passwort haben Sie im Schritt 1 kopiert.

Nach der Eingabe drücken Sie den Button "Signin".

#### Schritt 4 Temporäres Passwort ändern

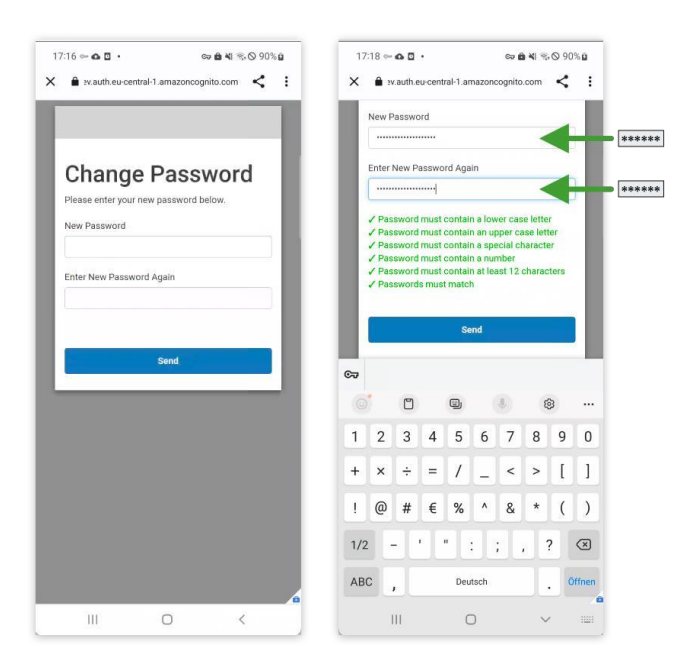

Sie werden aufgefordert Ihr temporäres Passwort zu ändern.

Das neue Passwort muss folgende Merkmale haben:

- einen Kleinbuchstaben enthalten
- einen Großbuchstaben enthalten
- ein Sonderzeichen enthalten
- eine Zahl enthalten
- aus mind. 12 Zeichen bestehen

#### Bitte merken Sie sich das neue Passwort!

Wenn das neue Passwort nach der erneuten Eingabe im Feld "Enter New Password Again" übereinstimmt und alle Hinweistexte grün sind und Sie können das neue Passwort durch Klicken auf "Send" speichern.

## Schritt 5 Weiterführung von Anmeldung in der ElBa App

| Zwei-Fak                                                              | tor-Authen                                          | tifizierung                                             |          |
|-----------------------------------------------------------------------|-----------------------------------------------------|---------------------------------------------------------|----------|
| Sie erhalten eine<br>der Beschreibun<br>Zwei-Faktor-Aut               | e E-Mail mit<br>Ig, wie die<br>hentifizierun        | g auf Ihrem                                             |          |
| Endgerät einger<br>ist nur einmalig                                   | ichtet wird. I<br>nötig.                            | Die Installatio                                         | n        |
| Dafür benötigen                                                       | Sie eine gee                                        | ignete                                                  |          |
| 7.B                                                                   | pp auf Ihren                                        | Endgerat wie                                            | 2        |
| Google- oder Mic                                                      | crosoft-Authe                                       | enticator.                                              |          |
| Bitte folgen Sie<br>in der Ihnen zug<br>danach können<br>fortfahren.  | den Installat<br>gesandten E-I<br>Sie mit der E     | ionsschritten<br>Mail. Erst<br>1Ba Anmeldur             | ıg       |
| Haben Sie die Ir<br>abgeschlossen, o<br>Anmeldung in d<br>fortfahren. | istallation so<br>dann können<br>er EIBa Andr       | weit<br>Sie mit der<br>oid App                          |          |
| Hier geben Sie d<br>der Zwei-Faktor<br>ist für mehrere V              | lie sechsstell<br>Authentifizie<br>Wochen gülti     | ige Zahlenfolg<br>trung ein. Die<br>g.                  | ze<br>se |
| *die App muss von<br>werden. Es betrifft<br>Umständen kontakt         | Ihrem Adminis<br>nur Google Pla<br>tieren Sie bitte | trator zugelasse<br>y Business. Unte<br>einen technisch | n<br>er  |
| _                                                                     |                                                     |                                                         |          |
|                                                                       | 🖻 ОК                                                |                                                         |          |
|                                                                       |                                                     |                                                         |          |
|                                                                       | -                                                   | 1                                                       |          |

Nach dem Senden wird Ihnen eine ElBa Maske mit der Info zur Zwei-Faktor-Authentifizierung angezeigt.

Tappen Sie auf "OK" um die Anmeldung fortzuführen. Als nächstes werden Sie zur Sign-In Maske weitergeleitet (S. Schritt 6)

Version: ElBa Android App Stand: 25.08.2023

#### Schritt 6 Neu vergebenes Passwort in Sign-In Maske eingeben

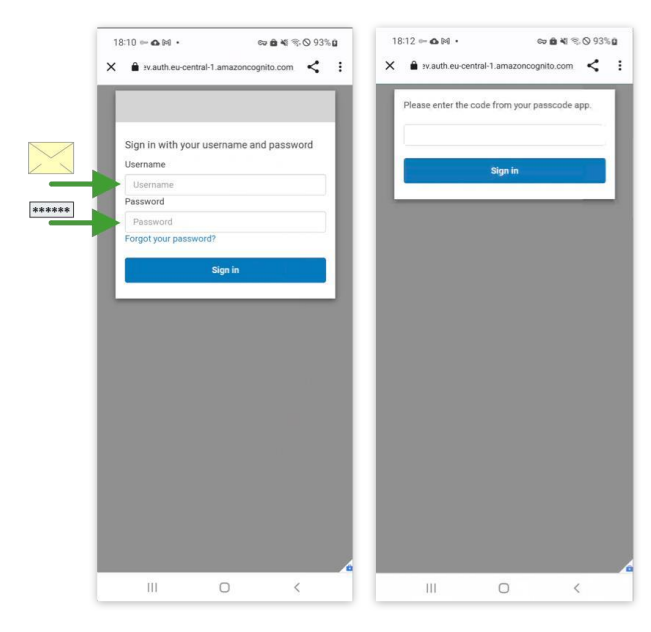

Hier geben Sie unter Username den Namen aus der E-Mail (S. Schritt 1) und das neu vergebene Passwort aus Schritt 4, das Sie sich gemerkt haben, ein und tappen auf "Sign-in".

Es wird Ihnen eine E-Mail mit dem Einrichtungsschlüssel (Code) gesendet (S. Schritt 7).

## Schritt 7 Einrichtungsschlüssel erhalten und in Authenticator eingeben

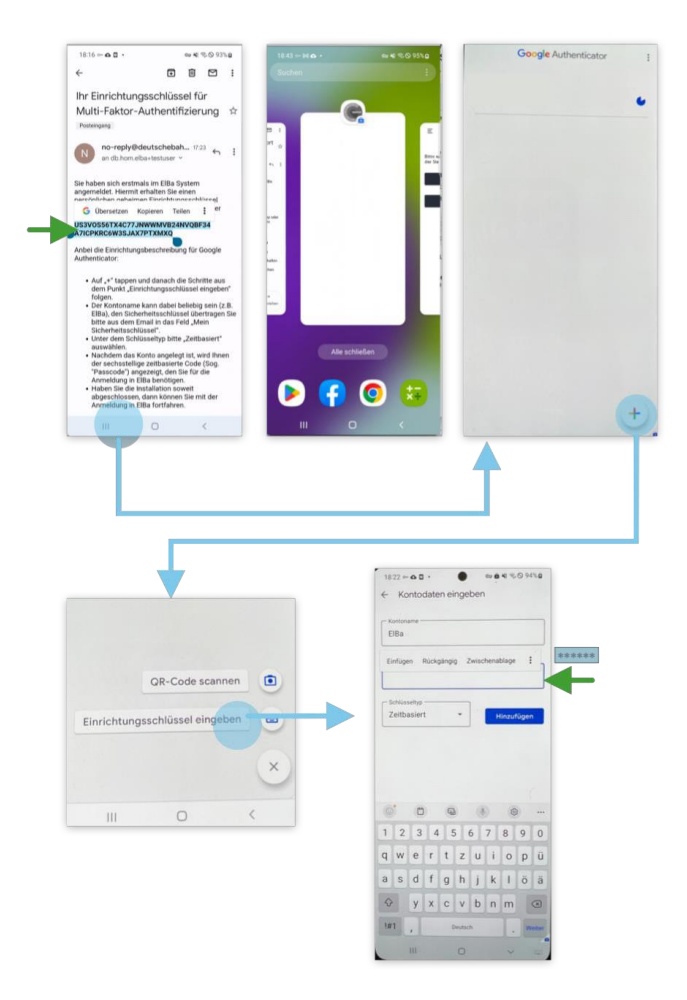

Kopieren Sie den Einrichtungsschlüssel (Code) am besten durch langes Drücken.

Folgen Sie der Einrichtungsbeschreibung aus der erhaltenen E-Mail in dem Sie:

1) Google Authenticator öffnen

 Option "Einrichtungsschlüssel eingeben" auswählen

3) Unter Kontoname z.B. "ElBa" eingeben
4) Unter Sicherungsschlüssel fügen Sie den Einrichtungsschlüssel ein, den Sie vorher durch langes Drücken kopiert haben.

5) Unter dem Schlüsseltyp den Punkt "Zeitbasiert" belassen

6) Auf "Hinzufügen" tappen

Tipp: Schnelles Wechseln zwischen Apps auf dem Android Smartphone App erfolgt am bestens, durch III Button in der unteren Leiste Ihres Smartphones.

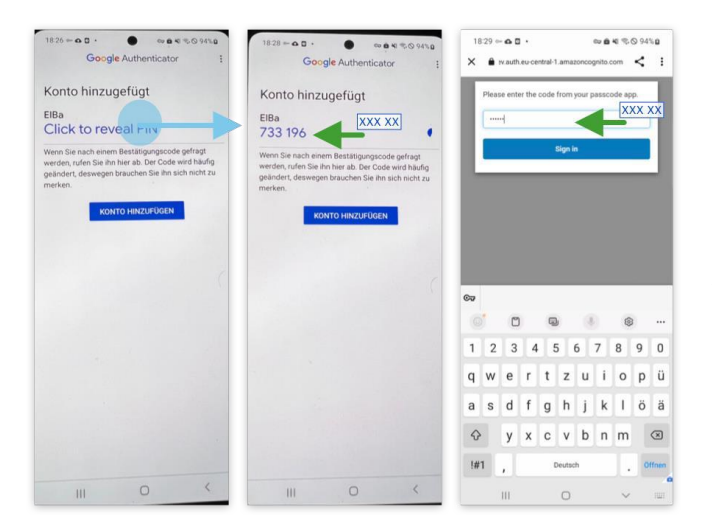

In der Authenticator App auf "Click to Regal PIN" tappen.

Die angezeigte 6-stellige Zahl kopieren Sie bitte ebenfalls durch langes Drücken. Wechseln Sie zur ElBa App und übertragen Sie die 6stellige Zahl in Eingabefeld und tappen Sie auf "Sign-in".

Tipp: Schnelles Wechseln zwischen Apps auf dem Android Smartphone App erfolgt am bestens durch III Button in der unteren Leister Ihres Smartphones.

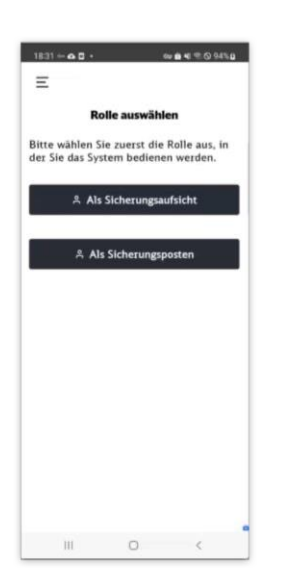

Wenn die Anmeldung erfolgreich war, sehen Sie die Maske mit dem Rollenauswahl der ElBa Anwendung (falls Sie zu beiden Rollen zugeordnet sind) oder direkt den Einstieg in die App entsprechend Ihrer Rolle (falls Sie nur eine Rolle haben).

# 1.2 Mögliche Probleme bei der Anmeldung

| 1720 C   Image: Solution of the solution of the solution | Fall 1:<br>Während Anmeldung mit Temporärem Passwort und Erstellung<br>eines neuen Passworts bekommen Sie folgende Meldung:<br>Session has expired, please login again.<br>Das bedeutet, dass Sie zu lang bei dem Passwortvorgabe ge-<br>wartet haben.<br>Benutzername und temporäres Passwort muss erneut einge-<br>ben werden. |
|----------------------------------------------------------------------------------------------------|----------------------------------------------------------------------------------------------------|
| Notestable     Notestable     Notestable <td>Fall 2:<br/>Sie haben noch keine Authenticator App auf Ihrem Smart-<br/>phone installiert und können das manuell noch nicht durchfüh-<br/>ren. Bitte kontaktieren Sie den zuständigen Sachbearbeiter<br/>oder zuständigen Geräte-Verantwortlicher.</td>                                                                                                    | Fall 2:<br>Sie haben noch keine Authenticator App auf Ihrem Smart-<br>phone installiert und können das manuell noch nicht durchfüh-<br>ren. Bitte kontaktieren Sie den zuständigen Sachbearbeiter<br>oder zuständigen Geräte-Verantwortlicher.                                                                                   |

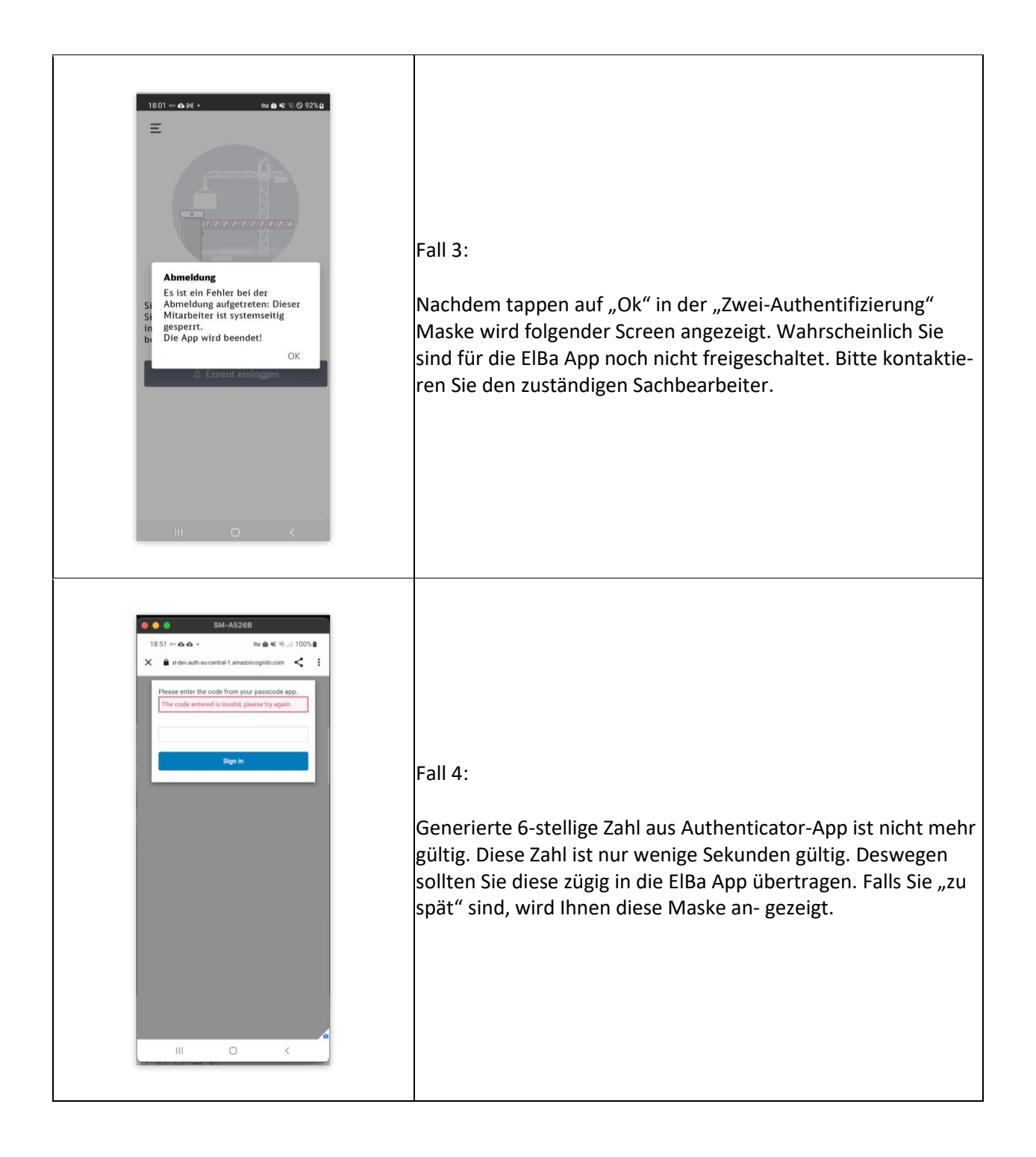

| 1513 I D.G.<br>X (i) nderauthrece | SM-AS26B | NI %( 83%)<br>com < : | Fall 5:<br>Falls sich ein Fenster in der Anmelde oder Abmeldeprozedur<br>für längere Zeit nicht automatisch schließt, schließen Sie es<br>über das x, oben links. |
|-----------------------------------|----------|-----------------------|----------------------------------------------------------------------------------------------------|
| 111                               | 0        | <                     |                                                                                                    |